The New Recruiter and Jobs

# A Step-by-Step Guide

How to make the most of the updates headed your way.

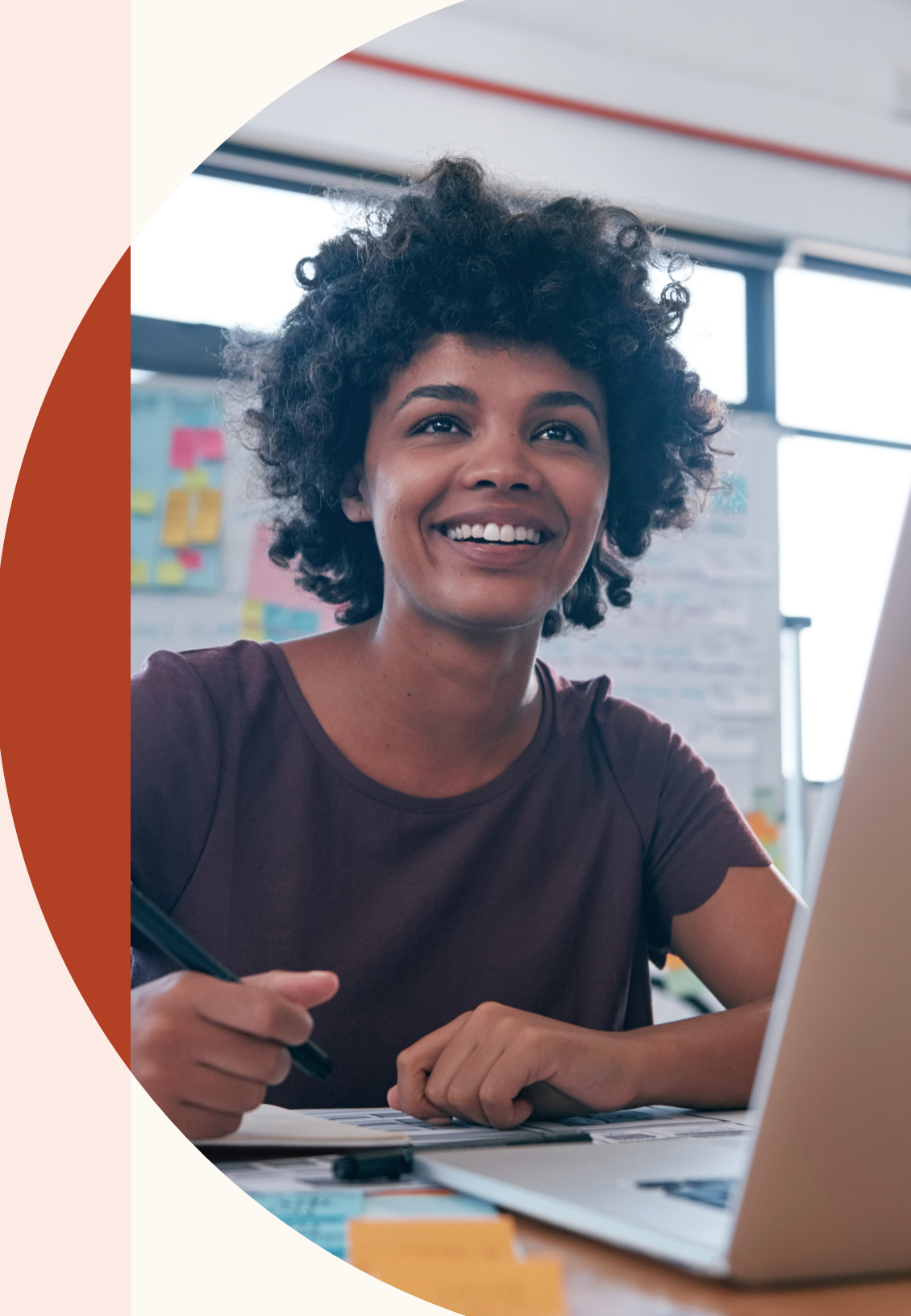

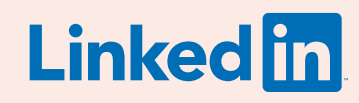

## Welcome to the New Recruiter and Jobs

The updated, simplified workflow across Recruiter and Jobs streamlines your experience in Recruiter.

Fast, seamless, and smart, the new Recruiter and Jobs make it easier than ever to build great teams.

From viewing your search results and job applicants in one place to adding screening questions to job posts, this guide helps you navigate the new features heading your way.

### In this guide

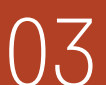

Three ways this update improves the recruiting experience

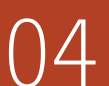

Create a project, post a job, and search for candidates

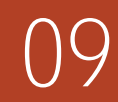

Manage search leads and job applicants in one place

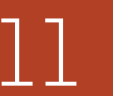

Conduct more focused searches

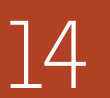

Receive Recommended matches

16 Collaborate with teammates more easily

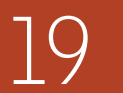

Get qualified applicants with an improved job posting experience

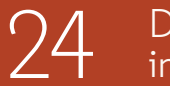

Discover key insights with improved pipeline reporting

26 Get help when you need it

#### Three ways this update improves the recruiting experience

The New Recruiter and Jobs are designed to help teams get smarter results, collaborate more easily, and get more done in Recruiter.

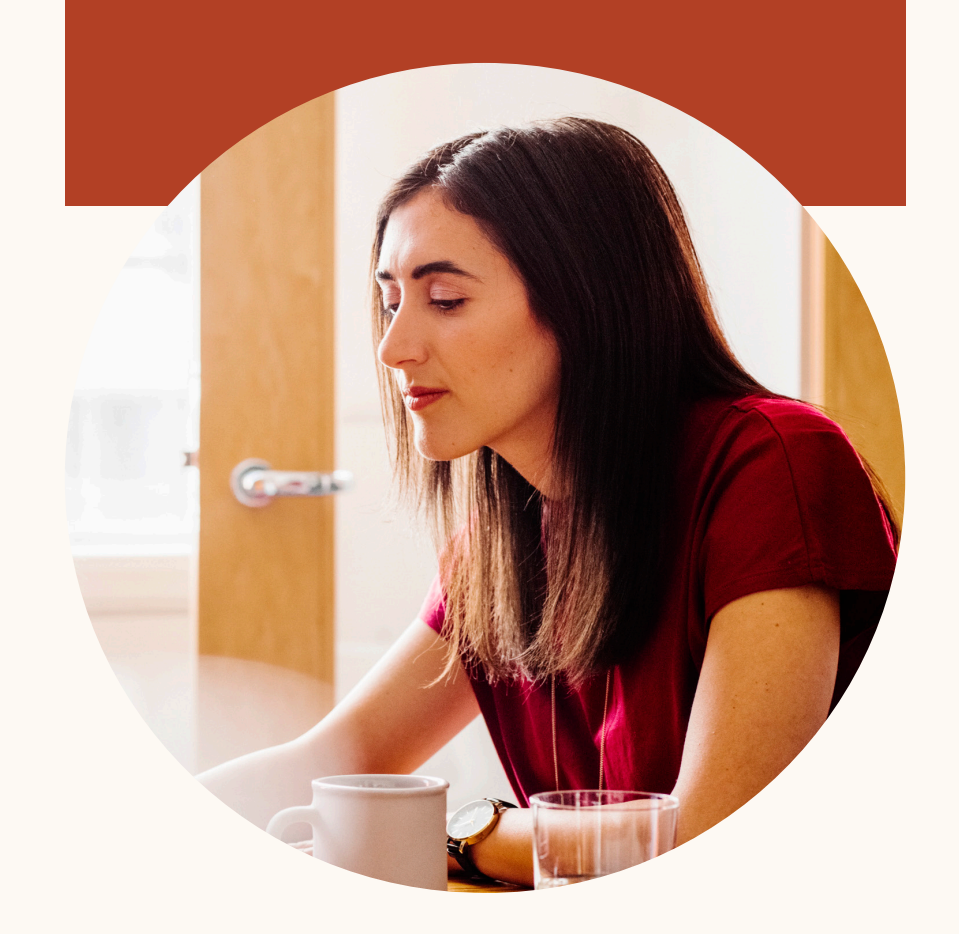

#### Increased productivity

From a unified talent pool across Jobs and search to slide-in candidate profiles, you can now see more, do more, and find great people faster.

#### Improved collaboration

The new experience makes it easier to work together by centralizing communication. Everyone on your team will be on the same page to keep the recruiting process moving.

#### **Smarter results**

The New Recruiter and Jobs experience thinks ahead. When you bring your jobs and searches together in a project, they will begin to learn from one another. Over time, Recruiter will use these learnings to improve the candidates it surfaces for you.

#### Coming later this year

Throughout the year, you'll receive access to many exciting new features.

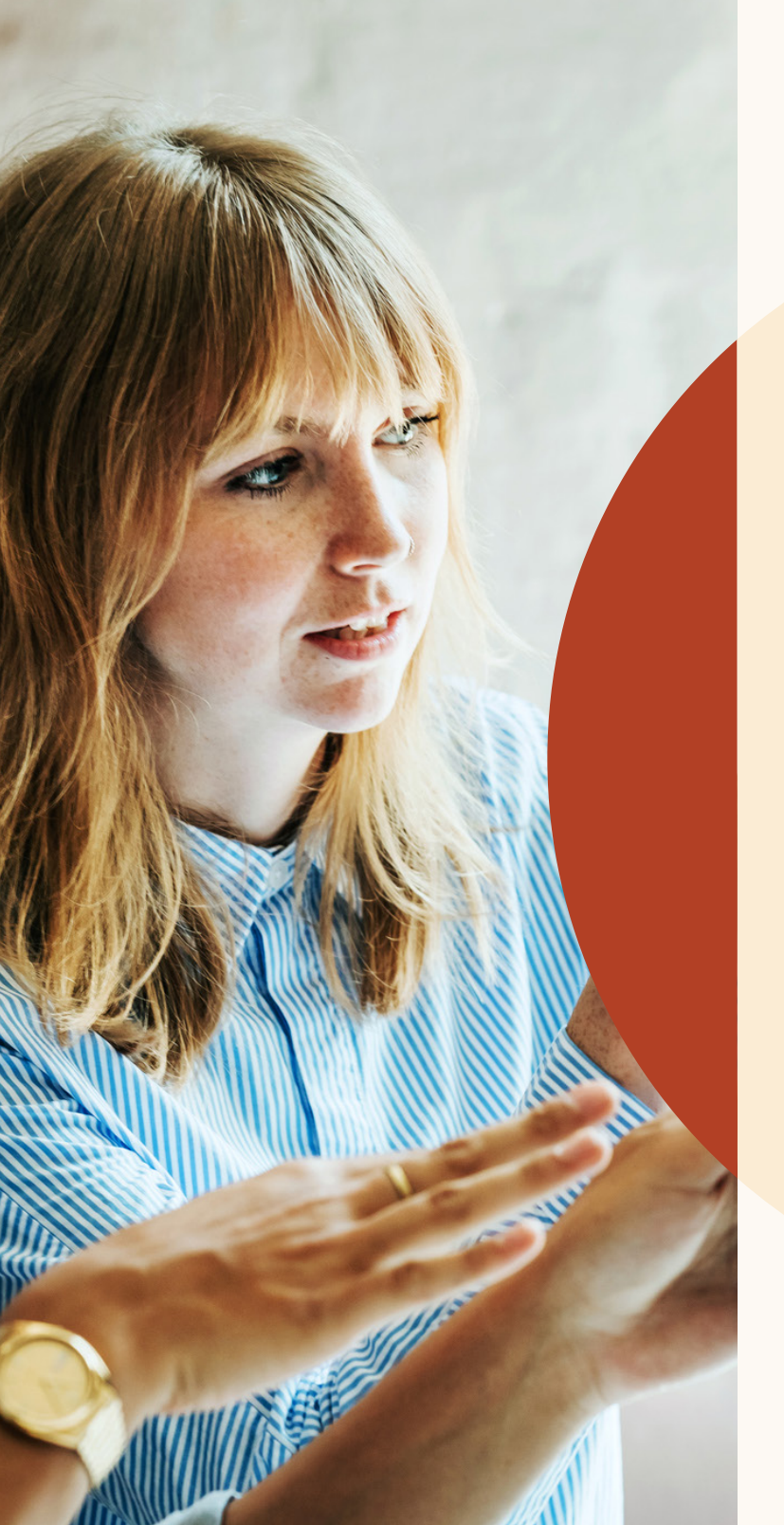

Create a project, post a job, and search for candidates

With the New Recruiter and Jobs, searches and job posts are integrated to simplify managing candidates.

#### Getting started

Now a project is a folder for any recruiting channel you create, whether it's a search, a job, or both. This makes it easier to manage your recruiting activity in one place.

Let's take a look at how this works.

#### Starting a new project and posting a job

Imagine you've just starting recruiting for a new role. To find the right candidate, you need to start a search and post a job.

| Fill in your project details           |          | ∵ö⊂ Get customized talent insights                                                       |
|----------------------------------------|----------|------------------------------------------------------------------------------------------|
| Project details                        |          | Tell us who you're trying to hire and get<br>customized insights about your talent pool. |
| Project name (for internal use only) * |          |                                                                                          |
| Account Manager - SF (FYQ1)            |          | 610,875,380<br>professionals on LinkedIn                                                 |
| Project description                    |          | 1 749 083                                                                                |
| Add project desription (optional)      |          | with account manager job title                                                           |
|                                        |          | 26.415                                                                                   |
|                                        |          | in San Francisco Bay Area                                                                |
| Who are you trying to hire? ⑦          |          | 180                                                                                      |
| Job title                              | Location | meet your requirements                                                                   |
|                                        |          |                                                                                          |

Step 1. Now when you create a project and type in the role you're recruiting for, you'll see a glimpse of the talent pool for the role on the right.

| Additional collaborators             | + Invite                             |
|--------------------------------------|--------------------------------------|
| Larry Hawkins<br>Senior Recruiter II |                                      |
| John Carpenter<br>Technical Sourcer  |                                      |
| * Required field                     | Cancel Add a job post Create project |

Step 2. Once you've entered your project details and are ready to create a project, you can add a job post to the project by clicking "Add a job post."

| Step 1: Fill in your jol        | b post details     |                        |
|---------------------------------|--------------------|------------------------|
| Company *                       | Job title *        | Job address or city *  |
| <b>(7)</b> Freshing             | Account Manager    | San Francisco Bay Area |
| Job function (Select up to 3) * |                    | Employment type *      |
| ✓ Account Management            | + Add job function | Full Time 🗸            |

Step 3. Click "Add a job post" and insert the job post details. You'll notice, at the top of the job-posting screen, that you're still within the project you initially created.

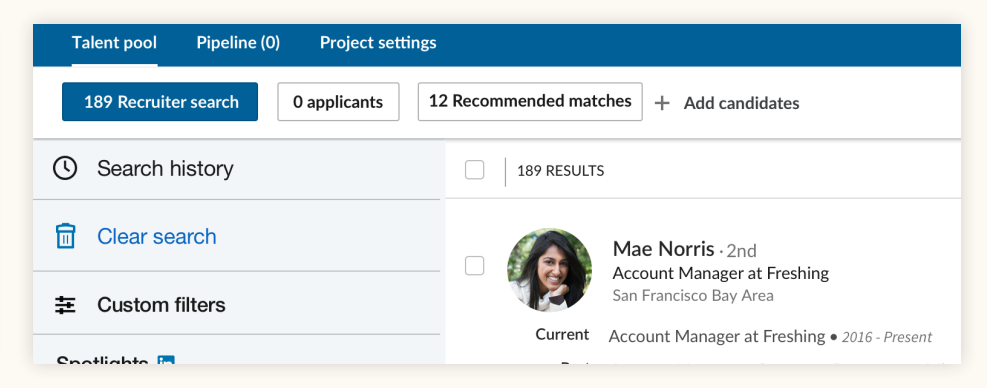

Step 4. After entering the job post details and clicking finish, you'll arrive in the "Applicants" tab within your "Talent pool," where you can view all future applicants for the job. You can navigate to the "Recruiter search" tab to see search results based on the project details you provided.

#### Adding a job post to an existing project

You've already created a project to search for candidates, and now you want to add a job post to help your sourcing efforts.

| Talent pool Pipeline (0) Project settings |               |                                                              |
|-------------------------------------------|---------------|--------------------------------------------------------------|
| 189 Recruiter search Post a job + Ad      | dd candidates |                                                              |
| Search history                            | 189 RESULT    | S                                                            |
| Clear search                              |               | Mae Norris · 2nd                                             |
| 至 Custom filters                          |               | San Francisco Bay Area                                       |
|                                           | Current       | Account Manager at Freshing • 2016 - Present                 |
| Spotlights in                             | Past          | Account Manager - Customer Programs at Mintome • 2011 - 2012 |
| + More likely to engage                   |               | Associate Account Manager at Zoomjax • 2011 - 2012           |
| + Open to new opportunities (87),         |               | More                                                         |
|                                           | Education     | California Institute of Technology • 2007 - 2010             |

Step 1. Within the "Talent pool" of a project, click "Post a job" to add a job post to that project.

| Talent pool Pipeline | (0) Project set | tings               |  |
|----------------------|-----------------|---------------------|--|
| 284 Recruiter search | 0 applicants    | Recommended matches |  |
|                      |                 |                     |  |
|                      |                 |                     |  |
|                      |                 |                     |  |

Step 2. Enter the job details and post it. The job will be added to the project and you'll enter the "Applicants" tab, where you can view applicants to this job. Here you can see who has applied for the job.

#### Posting a job and adding it to a search project

| in RECRUITER Projects | Jobs Campaigns Reports                                   | Q Start a new |
|-----------------------|----------------------------------------------------------|---------------|
| C Search history      | View all projects with a job                             |               |
| Clear search          | Conversion tracking                                      |               |
|                       | Post job count Manager at Freshing<br>Francisco Bay Area |               |

Step 1. To post a job and add it to a project, start by posting the job from within the "Jobs" dropdown in the top navigation.

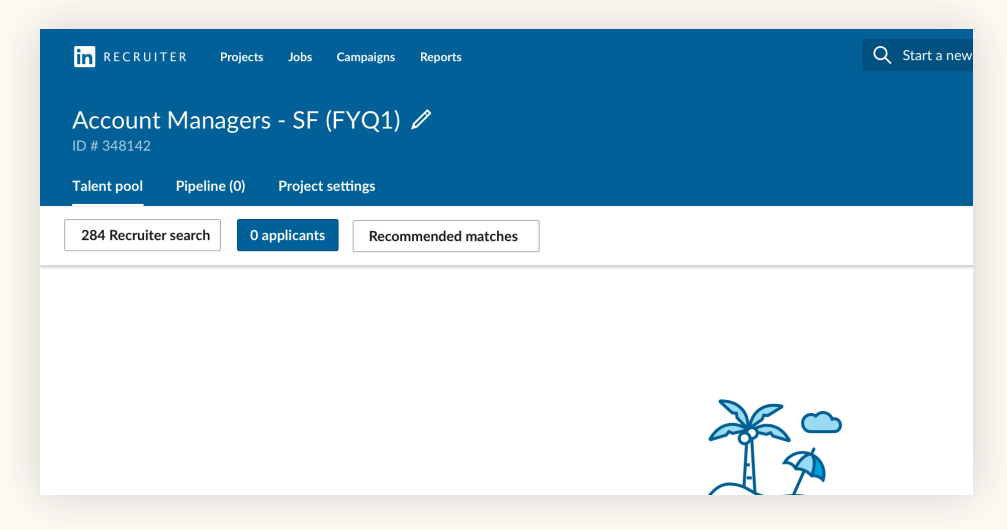

Step 3. After entering the job post details and completing the job post flow, you arrive in the "Applicants" tab. Within the "Talent pool," you can view all job applicants and a search that was automatically created based on your job post details.

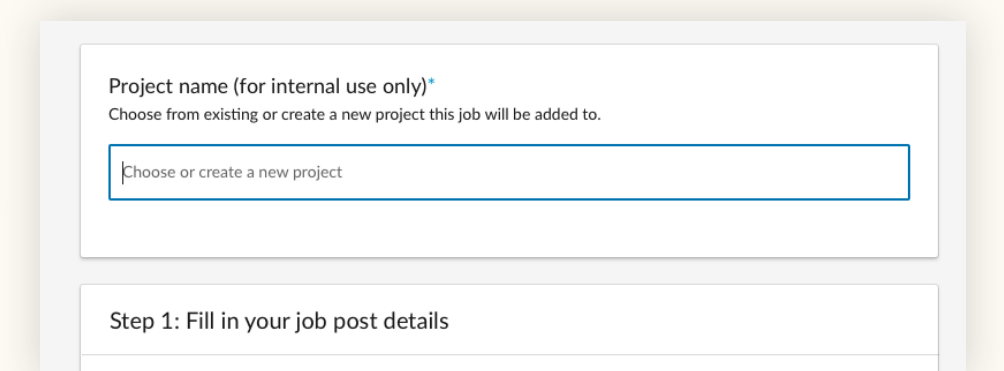

Step 2. After entering the job-posting flow, you have the option to add the job post to an existing project or to create a new project.

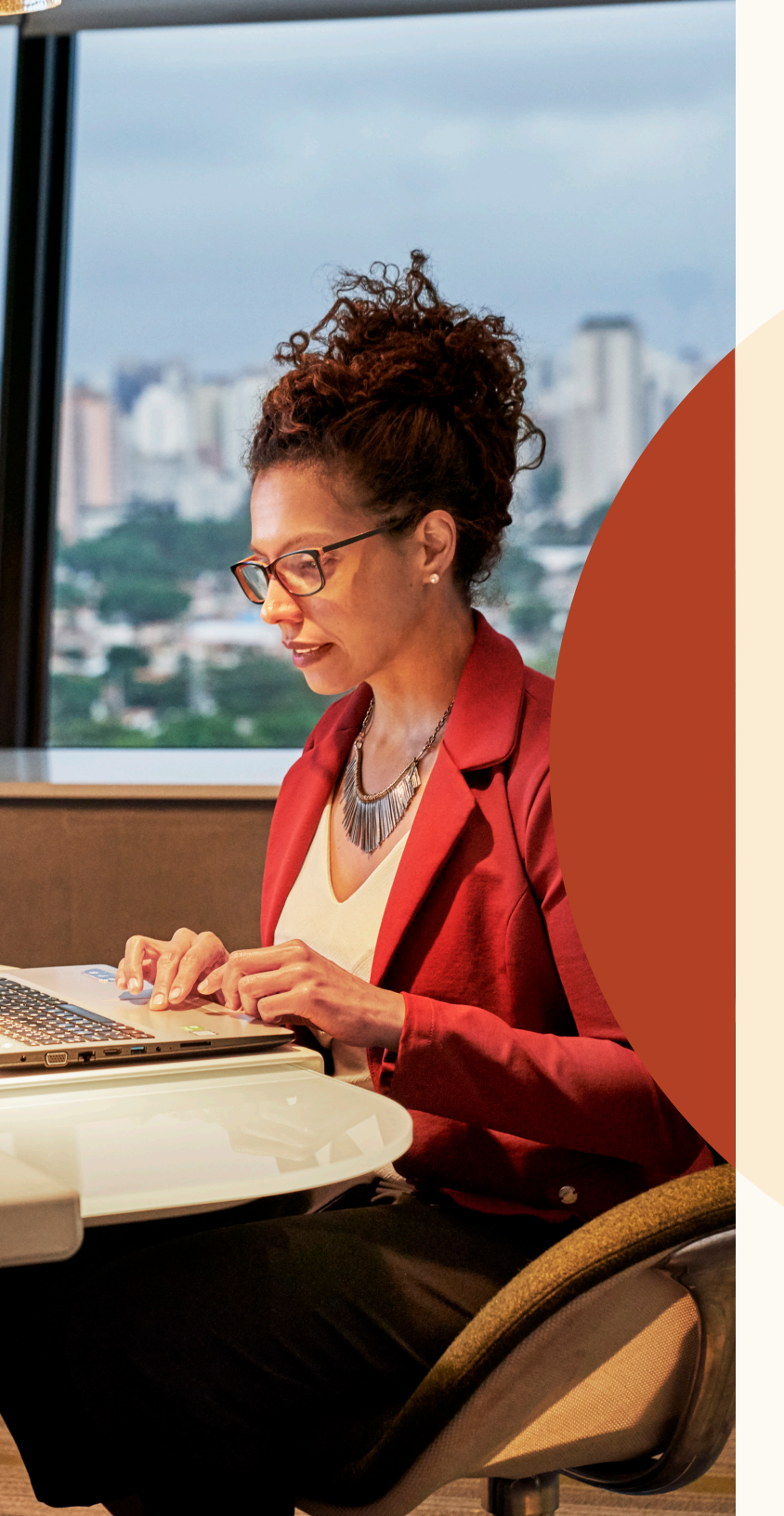

Manage search leads and job applicants in one place

# Integration between projects and job posts

The closer integration between projects and job posts provides a simple view of all search leads and job applicants within the Talent Pool.

From here, you can easily add any candidate to your "Pipeline" to track them through the recruiting process. The pipeline experience has been redesigned to help you manage candidates more easily.

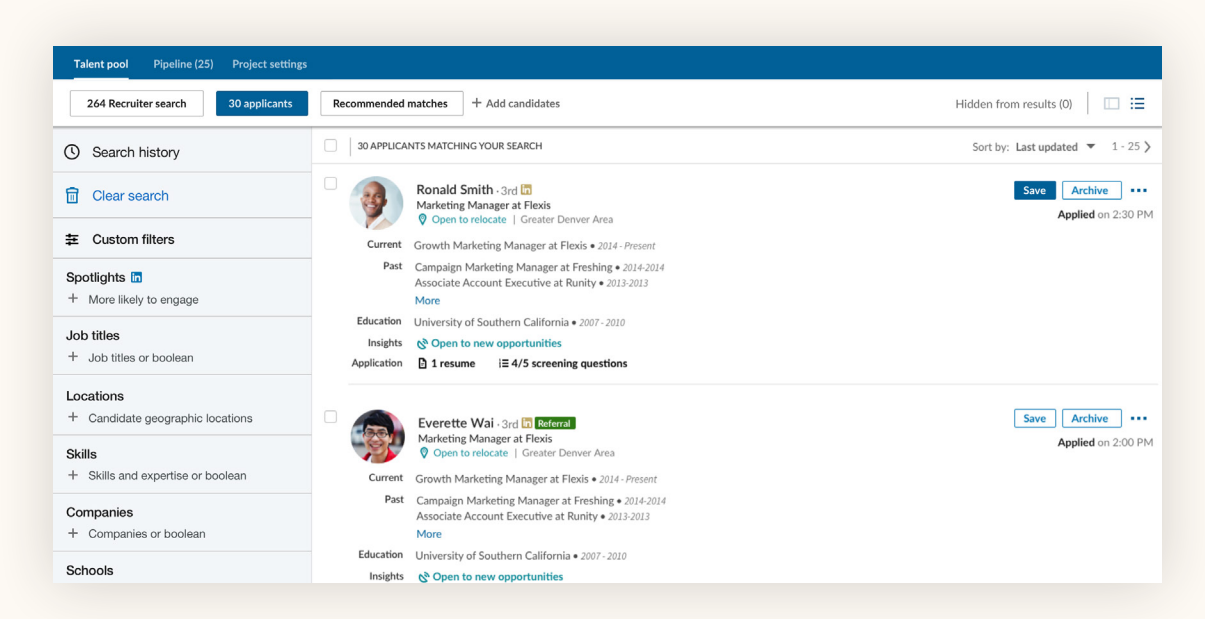

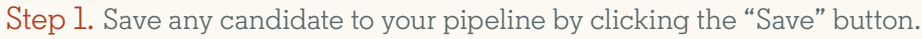

| Talent pool Pipeline (25) Project settings                                                                                                    |                                                                                                    |                                                                                                    |
|----------------------------------------------------------------------------------------------------|----------------------------------------------------------------------------------------------------|----------------------------------------------------------------------------------------------------|
| Location $\checkmark$ Years of experience $\checkmark$                                                                                                    |                                                                                                    | ⊞ ≔                                                                                                    |
| My pipeline                                                                                                    | 15 CANDIDATES                                                                                                    |                                                                                                    |
| Uncontacted (15)<br>Contacted (1)<br>Replied (0)<br>Not Contacted (2)<br>Screened (0)<br>Applied (0)<br>Declined (0)<br>Do Not Contact (0)<br>Future Prospect (1) | Image: Second Second Secon | Message     Move       Uncontacted     111       Contacted     Replied       Not Contacted     Screened       Screened     Applied |
| Archived Candidates (8)                                                                                                    | Chin Chou - 3rd în Sourced<br>Marketing Manager at Flexis<br>© Open to relocate   Greater Denver Area<br>Growth Marketing Manager at Flexis • 2014 - Present<br>Past Campaign Marketing Manager at Flexing • 2014 - 2014<br>Associate Account Executive at Runity • 2013 - 2013<br>More<br>Education University of Southern California • 2007 - 2010                                                                                                    | Declined                                                                                                    |

Step 2. Move candidates to a different stage in the pipeline by clicking the "Move" button.

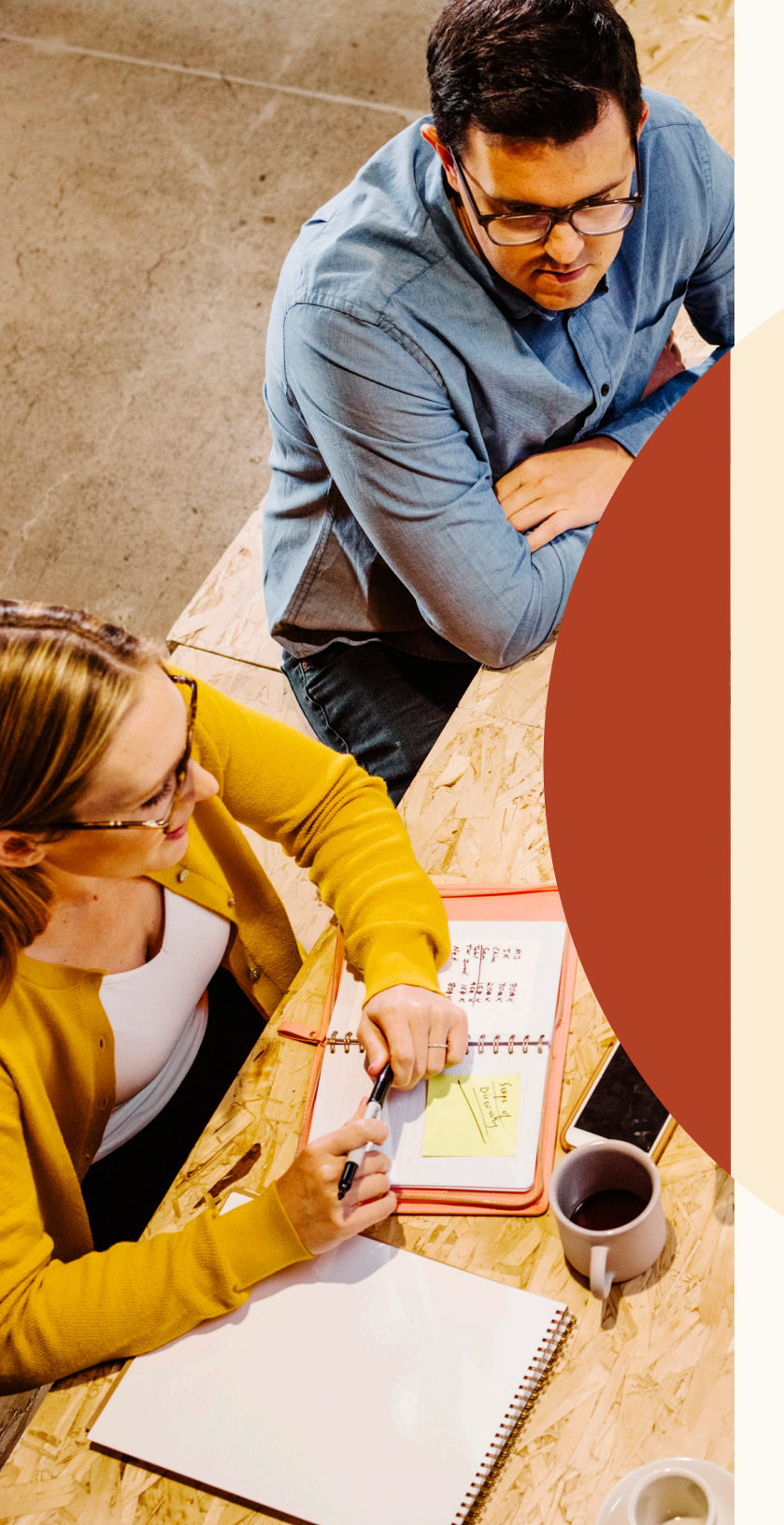

# Conduct more focused searches

#### Filter your search for candidates that are most likely to engage

"Spotlights" has moved from the top center of the search page to its own section in the top left of the filters pane.

Use these "Spotlights" filters to focus your search on candidates who are open to new opportunities, candidates who are past applicants, candidates who have company connections, and candidates who are engaged with your talent brand on LinkedIn.

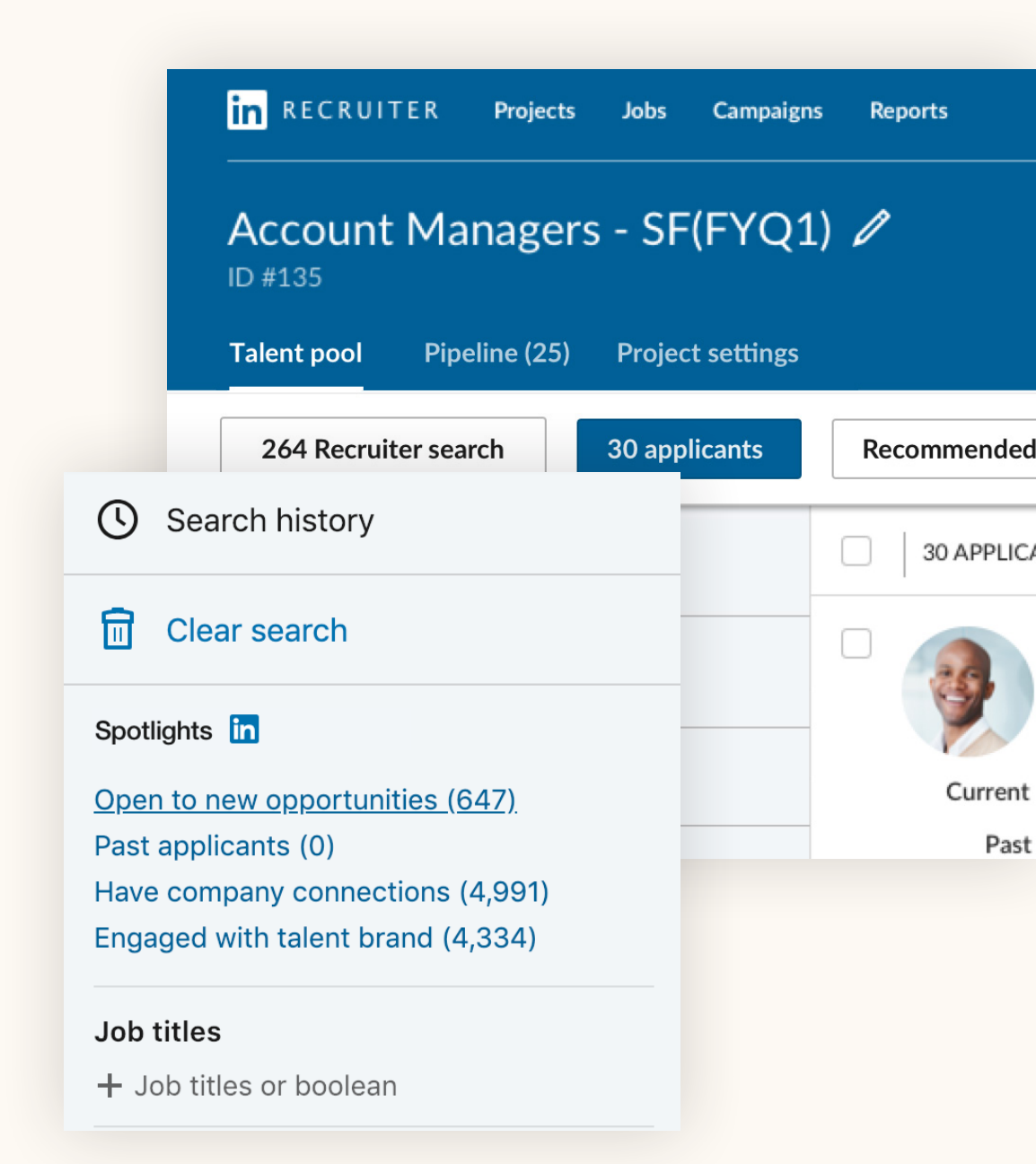

#### Slide-in candidate profile view

Now when you click on a candidate, their profile slides into view in the same window, so you can keep your place in search results without opening a new tab.

From within the profile view, you can easily flip through the candidate profiles from your search results by clicking the arrows in the top-right corner.

The new candidate profile view makes it easier to find key candidate information like mutual connections, external links (ex: Twitter, personal site, portfolio), and skill endorsement counts.

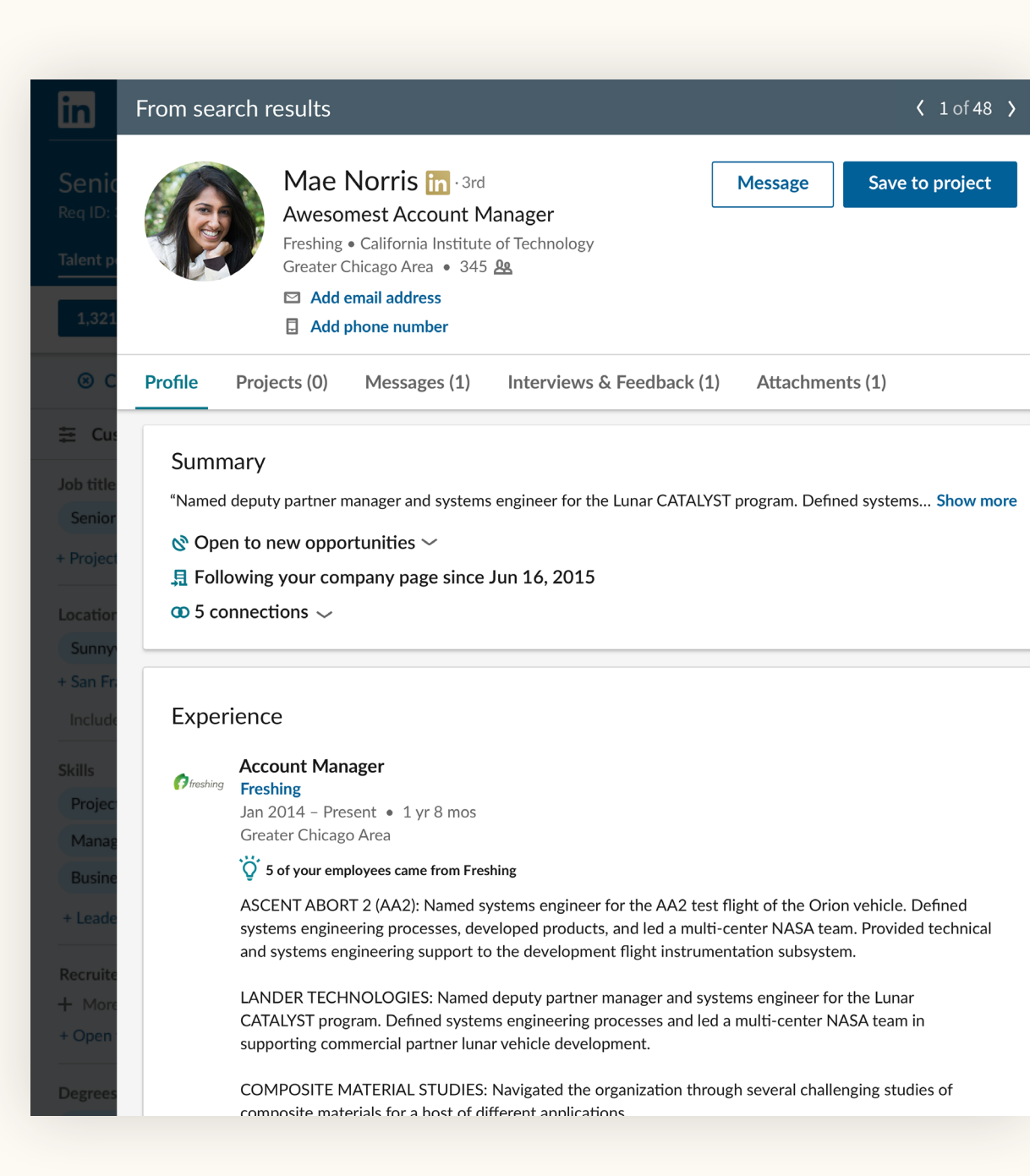

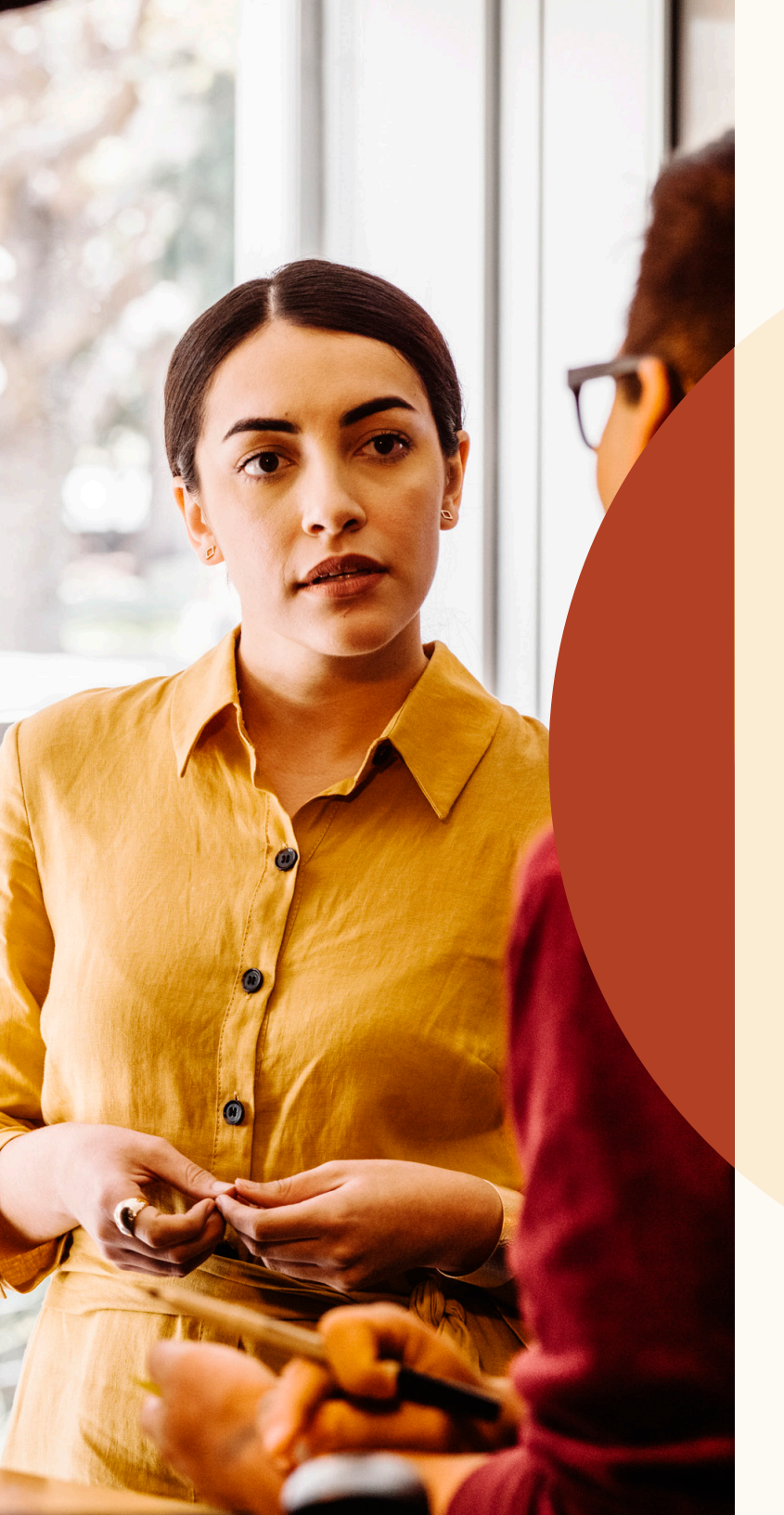

Receive Recommended matches

## Recommended matches

Now, posting a job gives you access to a list of "Recommended matches" that LinkedIn thinks are a good fit for your job. These get smarter over time based on your feedback.

Later this year, you'll also start to see "Recommended matches" in projects without a job post. "Recommended matches" will also start to learn more from your search and job post activity to improve candidate quality.

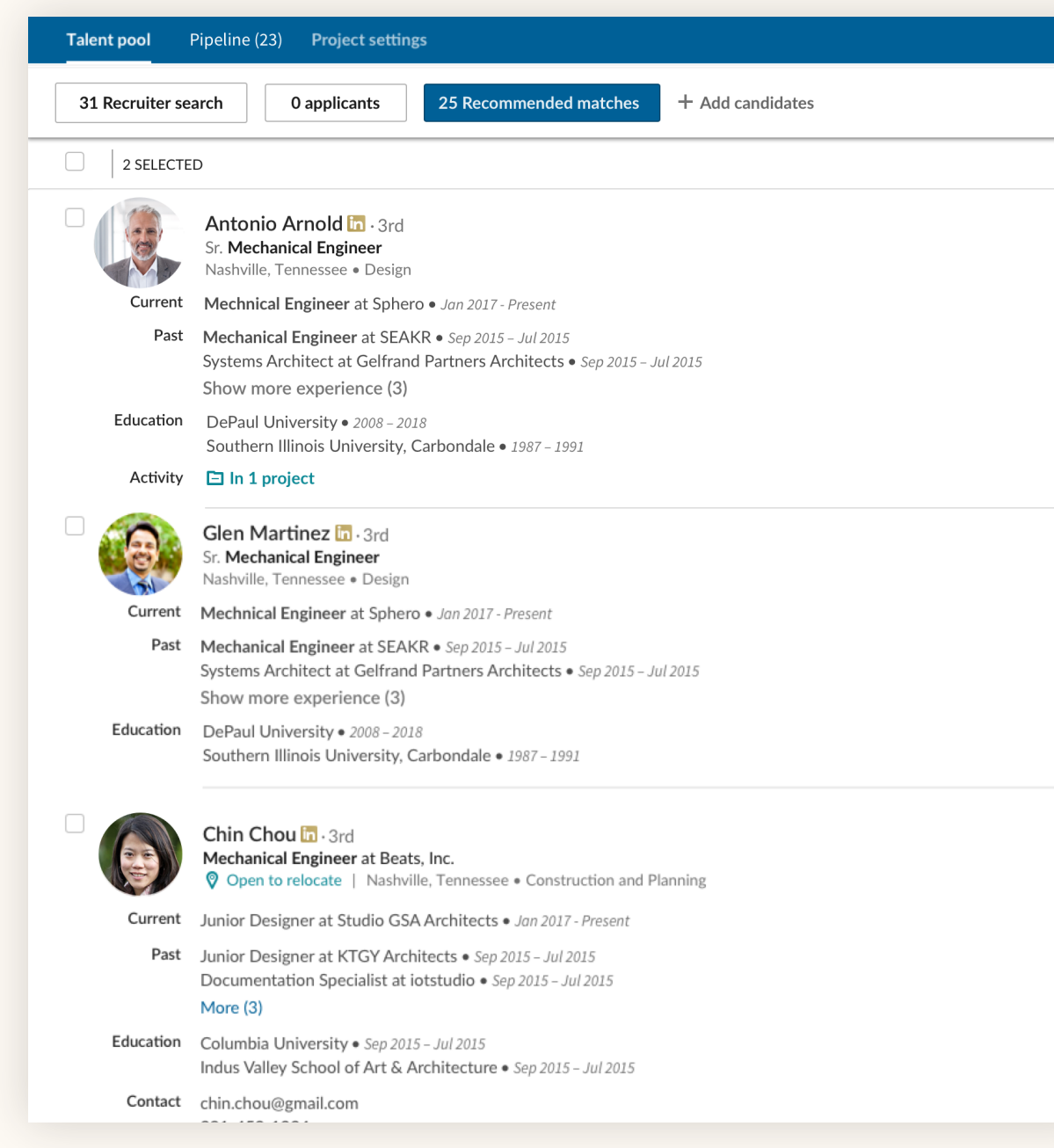

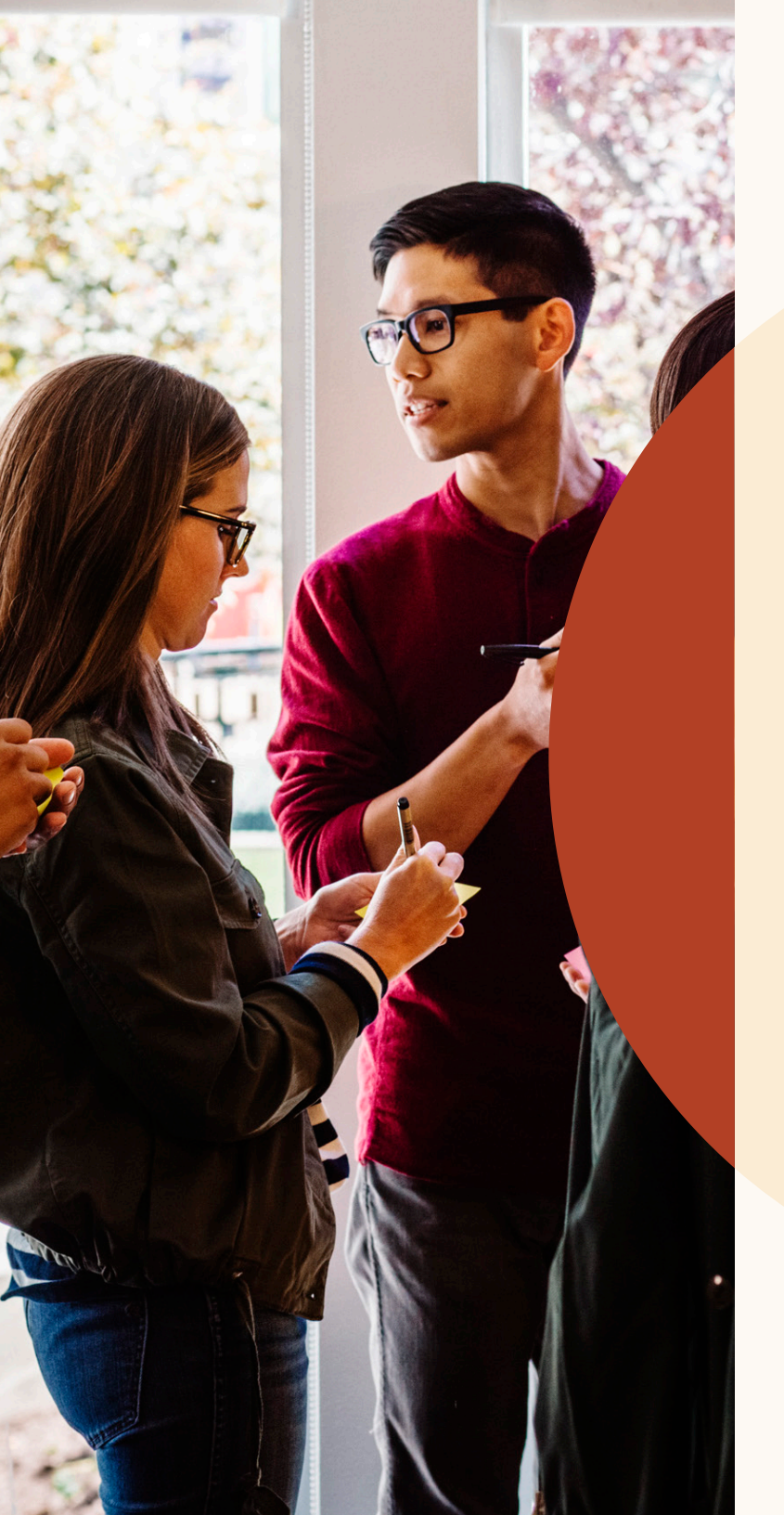

# Collaborate with teammates more easily

#### Reply to notes and tag your teammates

Reply directly to notes that your teammates add to candidate profiles. This will allow you to communicate more easily about a specific candidate. Please note, you will not be able to see notes your teammates made on a profile if they chose not to share.

When creating a candidate note, you can limit who can view it by selecting "Only me" under the "Make this note visible to" prompt. To reply to a note on a profile, simply type the message into the "Reply" field that appears below the note.

To tag a teammate in notes, simply type "@" and start typing the teammate's name. Their name will appear in the dropdown menu, where you can select it. Once you've composed your note and clicked "Add," the note will post and your teammate will receive a notification via email.

| @Wi                                         |                                                                       |
|---------------------------------------------|-----------------------------------------------------------------------|
| <b>Wi</b> ll Miller                         | Notes (0)                                                             |
| Account manager at Flexis                   | OM/III an Dana Lastica dabat and a subscription durith Maxim the mast |
| <b>Wi</b> ll Yoshimura                      | Would you recommend her for <b>@Dan Reid</b> 's team?                 |
| Project manager at ZoomJax                  |                                                                       |
| Will Ferrell<br>Software engineer at Fixdex |                                                                       |
| <b>Wi</b> ll Hamlin                         | Make this note visible to                                             |
| Accountant at GoldenPhase                   | Only me                                                               |
|                                             | • Everyone in SR TPM_ENG_SF_Q1 2018 Change                            |
| William Pong                                | <ul> <li>Everyone in my company</li> </ul>                            |

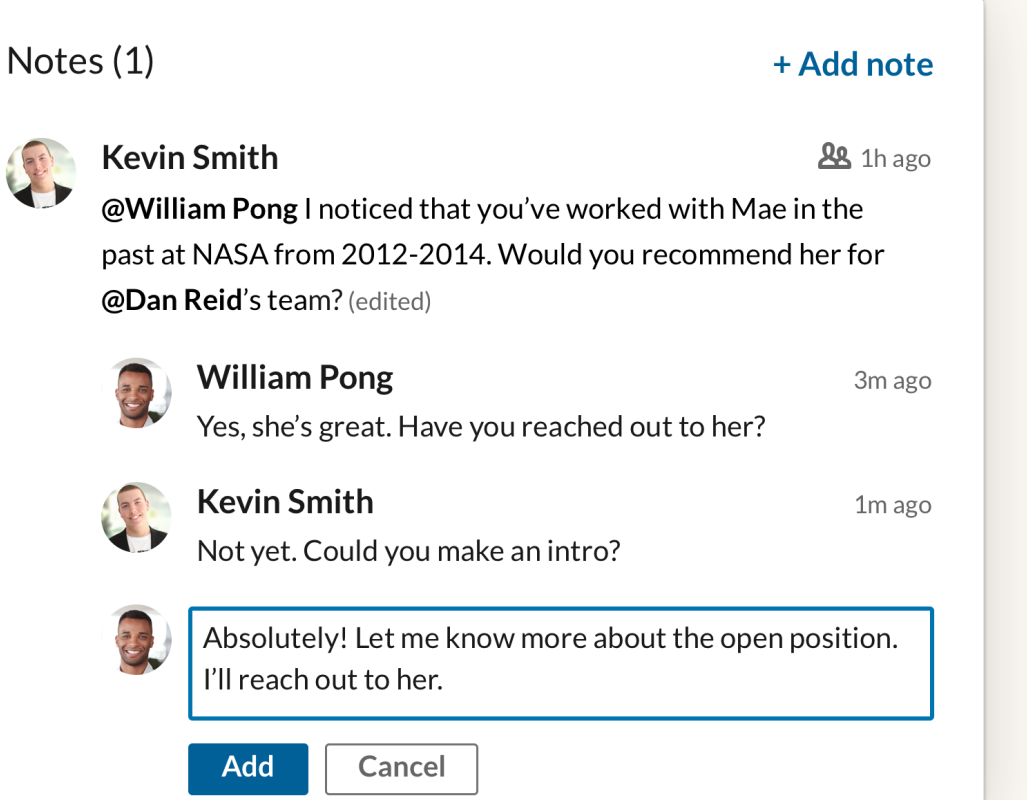

#### Coming later this year View teammates' message history with candidates

When you click on an applicant's profile from the "Pipeline", navigate to the "Messages" tab within the profile view to see the message history between that candidate and yourself, or between that candidate and your team (if your teammates have chosen to make their conversations visible). Click any message to show the full message text in the top-right corner of the screen.

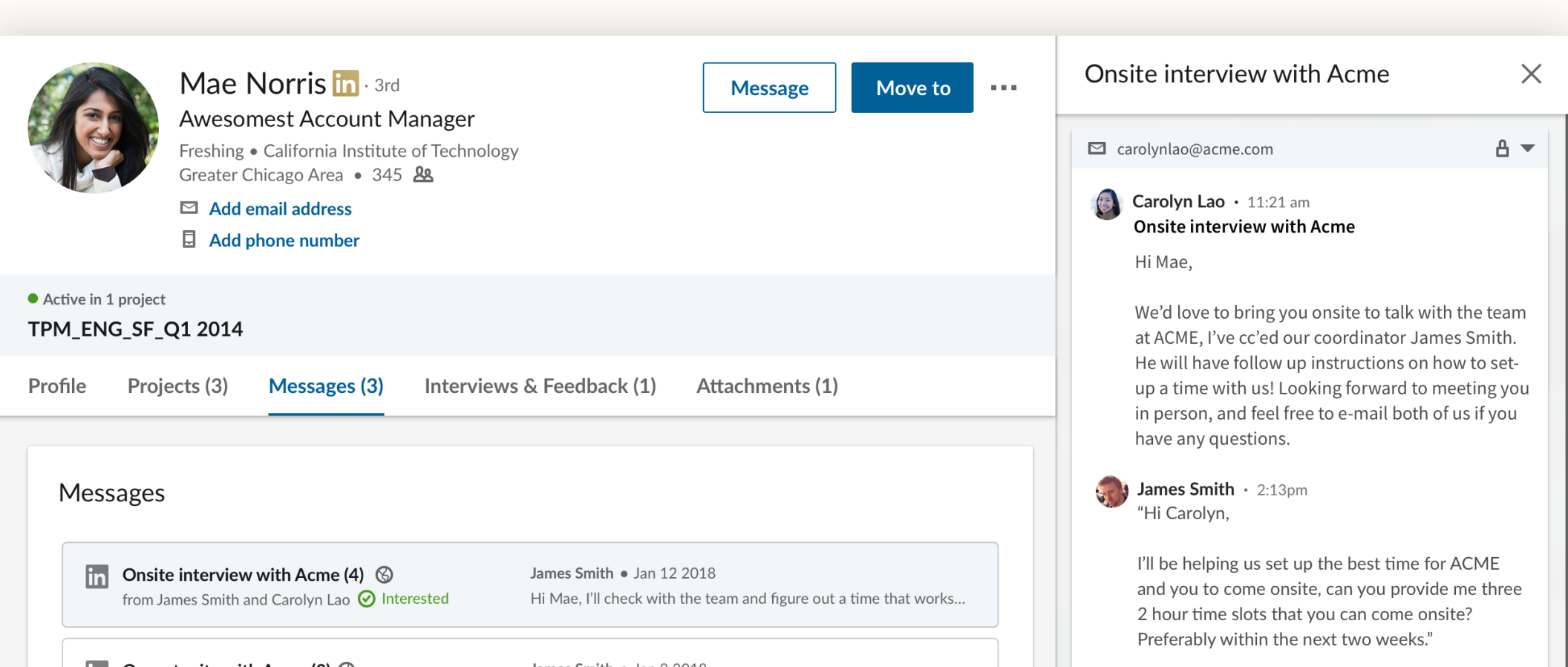

![](_page_18_Picture_0.jpeg)

Get qualified applicants with an improved Job posting experience

# Post jobs with a remote location

Recruiting for remote employees? Let candidates know that your job allows remote work.

#### Step 1: What job do you want to post?

| Company *                       | Job title *     | Location* ③         |
|---------------------------------|-----------------|---------------------|
| Freshing                        | Project Manager | Job address or city |
| Job function (Select up to 3) * |                 | Role is remote in   |
|                                 |                 |                     |

Step 1. Enter the job-posting flow and click the "Location" field.

#### Step 1: What job do you want to post?

![](_page_19_Figure_7.jpeg)

#### Step 1: What job do you want to post?

![](_page_19_Picture_9.jpeg)

Step 3. Type in the location/area in which you would like candidates to work remotely.

#### Screening questions

You can now add screening questions to jobs you've posted manually on LinkedIn. These screening questions narrow down the talent pool by allowing candidates to evaluate whether they're a good fit for a role. This also allows you to sort your applicant pool by those who best meet your requirements.

You can add screening questions assessing the following:

- Years of functional work experience
- Level of education
- Willingness to commute
- Work authorization status
- Visa status
- Licenses/certifications
- Language proficiency

#### Step 2: Add screening questions (optional)

See top applicants easier by asking about their qualifications when they apply. Add screening questions below:

| 🗎 Work Experience 🗸    | 🟦 Education 🗸        | ⊘ Location +    |
|------------------------|----------------------|-----------------|
| 🗎 Work Authorization + | 🕀 Language 🗸         | 🗐 Visa Status 🕂 |
| Certifications +       | 🔀 Expertise with Too | ols +           |

Applicants will be asked these questions as part of their application:

| How many years of Select job function      experience do you have?                |      |
|-----------------------------------------------------------------------------------|------|
| This job prefers years minimum.                                                   |      |
| Qualification type O Required O Preferred                                         | ↑↓헙  |
| 备 Have you completed the following level of education: Select level of education: | on 🔻 |
| This job requires a 'yes' answer.                                                 |      |

#### Screening questions

When you add a question, you can select whether that qualification is required or preferred. Before you post the job, you can also choose whether you'd like to automatically take action on applicants who do not meet your required qualifications. You have two options for how to handle these applicants:

- **1.** Automatically archive all candidates who do not meet all required qualifications.
- 2. Automatically reject candidates who do not meet all required qualifications. In this case, candidates who do not meet required qualifications will move to the archived stage of your pipeline, and after seven days they will be sent a rejection message.

Within the "Applicants" tab of the "Talent pool," you can sort your applicants based on how well they fit your job qualifications.

| Applicants will be asked these questions as part of their application:                                                                                   |      |
|----------------------------------------------------------------------------------------------------|------|
| <ul> <li>How many years of Select job function          <ul> <li>experience do you have?</li> </ul> </li> <li>This job prefers years minimum.</li> </ul> |      |
| Qualification type O Required O Preferred                                                                                                    | ↑↓1  |
| <ul> <li>Have you completed the following level of education:</li> <li>Select level of education</li> <li>This job requires a 'yes' answer.</li> </ul>   | •    |
| Qualification type <b>O</b> Required <b>O</b> Preferred                                                                                                  | ↑↓ 🖯 |
| Are you legally authorized to work in the United States? This job requires a 'yes' answer.                                                               |      |
| Qualification type <b>O</b> Required <b>O</b> Preferred                                                                                                  | ↑↓台  |

#### Closing the loop

Get back to applicants in just a few clicks.

Quickly and easily let applicants know the status of their application – you can now quickly send rejection messages to candidates individually or in bulk to let them know they weren't selected to move forward in the recriuting process.

| Select a rejection reason                                                                            |                                                                             | •                                                |
|----------------------------------------------------------------------------------------------------|-----------------------------------------------------------------------------|--------------------------------------------------|
| B Rejection reasons will                                                                             | not be shared with th                                                       | ne applicant                                     |
| end rejection me                                                                                     | ssage                                                                       | On 🦲                                             |
| Hi Timothy,                                                                                          |                                                                             |                                                  |
|                                                                                                    |                                                                             |                                                  |
| Thank you for your inte<br>Flexis in Denver. Unfort<br>application to move for                       | rest in the Software E<br>tunately, Flexis did no<br>ward in the hiring pro | Engineer position at<br>ot select your<br>ocess. |
| Thank you for your inte<br>Flexis in Denver. Unfort<br>application to move for<br>Regards,<br>Flexis | rest in the Software E<br>tunately, Flexis did no<br>ward in the hiring pro | Engineer position at<br>ot select your<br>ocess. |
| Thank you for your inte<br>Flexis in Denver. Unfort<br>application to move for<br>Regards,<br>Flexis | rest in the Software E<br>tunately, Flexis did no<br>ward in the hiring pro | Engineer position at ot select your ocess.       |

# Select a rejection reason Candidate did not meet basic qualifications Candidate is ineligible to work in location More qualified candidate selected Candidate withdrew Candidate not considered/ reason not specified Other

## Discover key insights with improved pipeline reporting

## Improved pipeline reporting

New robust pipeline reporting allows you to track the end-to-end recruiting process and identify trends and bottlenecks.

With the pipeline report, take a deeper dive into how candidates move through the recruiting pipeline.

- See how candidates have moved through various pipeline stages for a given period of time
- See detailed conversion rates between channels
- View the average time candidates spend in each stage
- View how many candidates came through each recruiting channel (ex: search vs. jobs) and the average time to source

| n RECRUITER Projects Jobs (                                | Campaigns | Reports                                                     |                                       | Q Start a new sea | arch      |
|------------------------------------------------------------|-----------|-------------------------------------------------------------|---------------------------------------|-------------------|-----------|
| HOWING DATA FOR<br>Contract (10)<br>Search contract<br>All |           | Reports Summary Pipeline Usage Inf                          | Mail Jobs                             |                   |           |
| Contract 1                                                 |           | Date range. 1/23/2016 • 7/24/2016 •                         | Contacted                             |                   |           |
| Contract 3                                                 |           | HIRING PIPELINE <sup>®</sup>                                | Sourced candidates<br>Applicants      | 10<br>55          |           |
| over (50)                                                  |           | Filter by: Moved to the next stage -                        | Moved to Contacted<br>Conversion rate | 65<br>66%         |           |
| Search owner                                               |           | 100<br>moved to Saved                                       | Avg time in stage                     | 3 days            |           |
| Me Caleb Stephens Sallie Salazar fore roject (25)          |           | moved to Contacted 25 moved to Responded 15 moved to Screen |                                       | -                 |           |
| Search project All Engineers in Dallas Designers in Austin |           | Sourcing analytics<br>AVG. TIME TO HIRE                     |                                       |                   | 25        |
| Sales Rep in Texas                                         |           | 20                                                          |                                       |                   |           |
| Junction (2)       Jall       Administration       Design  |           | 10                                                          |                                       |                   |           |
|                                                            |           | 0 r Saved                                                   | Contacter                             | d                 | Responded |
|                                                            |           |                                                             |                                       |                   |           |

![](_page_25_Picture_0.jpeg)

# Get help when you need it

#### We're here for you

We've created a wide range of resources to answer questions and offer additional support as you begin to adapt to this new experience.

![](_page_26_Picture_2.jpeg)

#### Resources

Learn more about new features, get answers to frequently asked questions, and find all the resources your team will need to make the most out of the New Recruiter and Jobs.

#### The New Recruiter and Jobs site

Discover new upcoming features, and get answers to frequently asked questions by visiting the New Recruiter and Jobs site.

#### Webinar

Sign up for the **webinar** and live Q&A session.

#### **Recruiter Help Center**

Still can't find an answer? Visit the Recruiter Help Center.

#### LinkedIn Support team

Our Support team is standing by to help. Just submit a ticket through the Recruiter Help Center.

#### One-on-one guidance

If you have more questions, please reach out to your LinkedIn Account team.

Linked in